## Profits\_Purpose

## How to Track Volunteer Time

- 1. Click-on "My Impact" in the navigation bar and scroll down
- 2. Here you can track your volunteer hours using the "Add Hours" link.

| TRACK OTHER V                   | OLUNTEER HOURS        |                 |                                                         |         | ADD HOURS   | $\mathbf{S}$ |
|---------------------------------|-----------------------|-----------------|---------------------------------------------------------|---------|-------------|--------------|
| Are you voluntee<br>hours here! | ring outside of Kaise | er? lf so, grea | at work! We want to hear about it. You can report those | 2       | ,           |              |
| HOME                            | VOLUNTEER             | FAQ             |                                                         | Richard | MY IMPACT ► |              |

To track your volunteer time, you'll need to:

- Select Charity (It is best to have the TAX ID # from the charity. This is a 9 digit number that you can request from the charity, or you may find it on their website.)
- 2. Enter the number of hours you volunteered
- 3. Enter the date of your volunteer time
- 4. Enter a description of the event
- 5. After completing the form, click "Submit Hours"

## Profits\_Purpose

| SELECT CHARITY | *Please Select a Charity |   |
|----------------|--------------------------|---|
| Hours          |                          |   |
| Required       |                          |   |
| 2017-07-20     |                          | G |
| Description    |                          |   |
|                |                          |   |